## The Putnam Dance Center Student Portal Tutorial ~Current Students~

This is a step by step guide on how to register for classes in our new online portal. If you have any questions, please email us at putnamdanceinfo@gmail.com

## Step 1:

Type in this link, and click on the portal link: http://www.putnamdance.com/about1/student-portal-link/ You may also go to our website and do the following:

- 1. www.putnamdance.com
- 2. Look under "Menu"
- 3. Look under "About"
- 4. Click on "Student Portal Link"

Once you are at the portal, you will need to click "Forgot password" in order to access your account.

You <u>must</u> use your email that is associated with the studio. Only <u>one</u> email per family is set at the login email. Please do not create a new account, this will create a duplicate student and family. We can change any login emails if needed. Let us know if you have any questions regarding this.

| THE P         | UTNA<br>Nette Heba | M DANCE CENTER<br>ard   owner, director                                                                                                    |                                                                                                    |
|---------------|--------------------|----------------------------------------------------------------------------------------------------|----------------------------------------------------------------------------------------------------|
| Welcome       | Login              |                                                                                                    |                                                                                                    |
| 1 V           | Welcome!           |                                                                                                    |                                                                                                    |
|               | Alr                | eady Registered with The Putnam Dance Center?                                                                                                    | New to The Putnam Dance Center?                                                                                                    |
|               |                    | E-mail:<br>Password:<br>Login<br>Forgot your password?                                                                                                    | Register                                                                                                    |
| If you have t | taken classes be   | fore with The Putnam Dance Center and you have given us your e-mail address, try the<br>address and to set your password.<br>E-mail: putnamdanceinfo@gmail.cor<br>Phone: 860-963-7073<br>Copyright © 2012-2018 OnVision Solutions - All Righ<br>The Studio Director - dance studio software and gymna<br>Home • Return to The Putnam Dance Center • F | forgot your password link. If not, please contact the office to give us your e-mail<br>n<br>its Reserved<br>strics software<br>rrivacy Policy |

## Step 2:

- Enter your email address
- You will receive an email instructing you to click a link in order to log in and change your password.
- Enter a new password
- Log in with your new password

| THE             | PUTNAM DANCE CENTER<br>Nette Hebard   OWNER, DIRECTOR                                                                                                    |
|-----------------|----------------------------------------------------------------------------------------------------|
| Welcome         | Login                                                                                                    |
| Please enter yr | Welcome!<br>ur email address.                                                                                                    |
|                 | Copyright © 2012-2018 OnVision Solutions - All Rights Reserved<br>The Studio Director - dance studio software and gymnastics software<br>Home • Return to The Putnam Dance Center • Privacy Policy |

## THE PUTNAM DANCE CENTER

ANNETTE HEBARD | OWNER, DIRECTOR

#### Welcome Login 俞 Ä Welcome!

Thank you.

An email has been sent to Please check that email and open the message from putnamdanceinfo@gmail.com that contains the subject line "Reset Password for The Putnam Dance Center". Click on the link in the email to reset your password. The link will be valid for 11 hours and 5 min.

Copyright © 2012-2018 OnVision Solutions - All Rights Reserved The Studio Director - dance studio software and gymnastics software Home • Return to The Putnam Dance Center • Privacy Policy

| THE           | PUTNAM DANCE CENTER<br>Nette Hebard   owner, director                                                                                                    |
|---------------|----------------------------------------------------------------------------------------------------|
| Welcome       | Login                                                                                                    |
| î (r          | Welcome!                                                                                                    |
| Please, enter | our new password twice and press next.                                                                                                    |
| Password:     |                                                                                                    |
| Re-enter:     |                                                                                                    |
| Next          |                                                                                                    |
|               | Copyright © 2012-2018 OnVision Solutions - All Rights Reserved<br>The Studio Director - dance studio software and gymnastics software<br>Home • Return to The Putnam Dance Center • Privacy Policy |

#### <u>Step 3:</u>

In order to continue, you must sign the waiver. Please speak with us if you have any questions about this. This waiver will also need to be signed on your Enrollment form, which will include a photo release section.

| THE PUTNAM DANCE CENTER<br>ANNETTE HEBARD   OWNER, DIRECTOR                                                                                                    |
|----------------------------------------------------------------------------------------------------|
| Welcome, Logout                                                                                                    |
| Welcome!                                                                                                    |
| Student Waiver & Release of Liability                                                                                                    |
|                                                                                                    |
| <b>PHOTO RELEASE:</b> I give full rights to The Putnam Dance Center and its staff to use photos and video images of me or my child to use for promotional purposes for The Putnam Dance Center's use only. Photos and videos may be used in brochures, websites, advertisements, and other promotional material created by the studio. Photos may appear with or without names in press releases and other print advertising. I acknowledge that by signing this form, I agree to the terms listed above and I give The Putnam Dance Center full copyright and authority to publish photography.                                                                                                    |
| **Due to the increased use of social media, please do not post ANY photos taken of The PDC students without permission from the Director<br>and Assistant Director**                                                                                                    |
| **IF YOU WOULD LIKE TO DECLINE THE PHOTO RELEASE. PLEASE SEND US A NOTICE IN WRITING.**                                                                                                    |
|                                                                                                    |
| □ 1 Accept                                                                                                    |
| STUDIO POLICIES: By signing and initialing this Enrollment form, I have read, understand, and will abide by the Policies of The PDC.                                                                                                    |
| I Accept                                                                                                    |
| LIABILITY WAIVER: I understand and agree that in participating in any dance class, workshop, rehearsal or performance, there is a possibility of physical injury or death. I voluntarily agree, therefore, to assume all risks and responsibility for any such injury or accident, which might occur to me or my child during any of The Putnam Dance Center's classes, rehearsals, performances, or activities. I also exempt, release, and indemnify The Putnam Dance Center, it's owner, agents, volunteers, assistants, employees, guest artists, faculty members, and/or students from any and all liability claims, demands, or causes of action whatsoever. This may be from any damage, loss, injury, or death to me, my children, or property which may arise out of or in connection with participation in any classes or activities conducted by The Putnam Dance Center. I further hereby voluntarily agree to waive my rights and that of my heirs and assigns to hold The Putnam Dance Center, it's owner, agents, volunteers, assistants, employees, guest artists, faculty members, and/or students from any classes or activities conducted by The Putnam Dance Center. I further hereby voluntarily agree to waive my rights and that of my heirs and assigns to hold The Putnam Dance Center, it's owner, agents, volunteers, assistants, employees, guest artists, faculty members, and/or students liable for such damage, loss, injury, or death. I should be aware of my physical limitations and agree not to exceed them. Upon signing this waiver for my children, I certify that I am the parent or legal guardian and have the authority to waive these rights. |
| Electronic Signature Agreement. By selecting the "I Accept" checkbox, I am signing this agreement electronically. I agree this electronic signature is the legal equivalent of my manual signature on this agreement.                                                                                                    |
| I have had sufficient opportunity to read this entire document. I have read and understood it, and I agree to be bound by its terms.                                                                                                    |
| _ 1 Accept                                                                                                    |
| Parent(s) or Court-Appointed Legal Guardian(s) must sign for any participating minor (those under 18 years of age) and agree that they and the minor are subject to all the terms of this document, as set forth above. I certify that I am the Parent or Legal Guardian of the above minor. Type name:                                                                                                    |
| Accept Decline                                                                                                    |
| Copyright © 2012-2018 OnVision Solutions - All Rights Reserved<br>The Studio Director - dance studio software and gymnastics software<br>Home • Return to The Putnam Dance Center • Privacy Policy                                                                                                    |

## Step 4:

- 1. Under the tab that says, "Edit Student Info," please edit any information such as school name, age, grade, etc.
- 2. Check out the studio documents under "View Account Documents." This will include information such as class schedule, studio policies, enrollment form, registration letter, etc.
- 3. Click on "Enroll in My Pre-approved Classes"

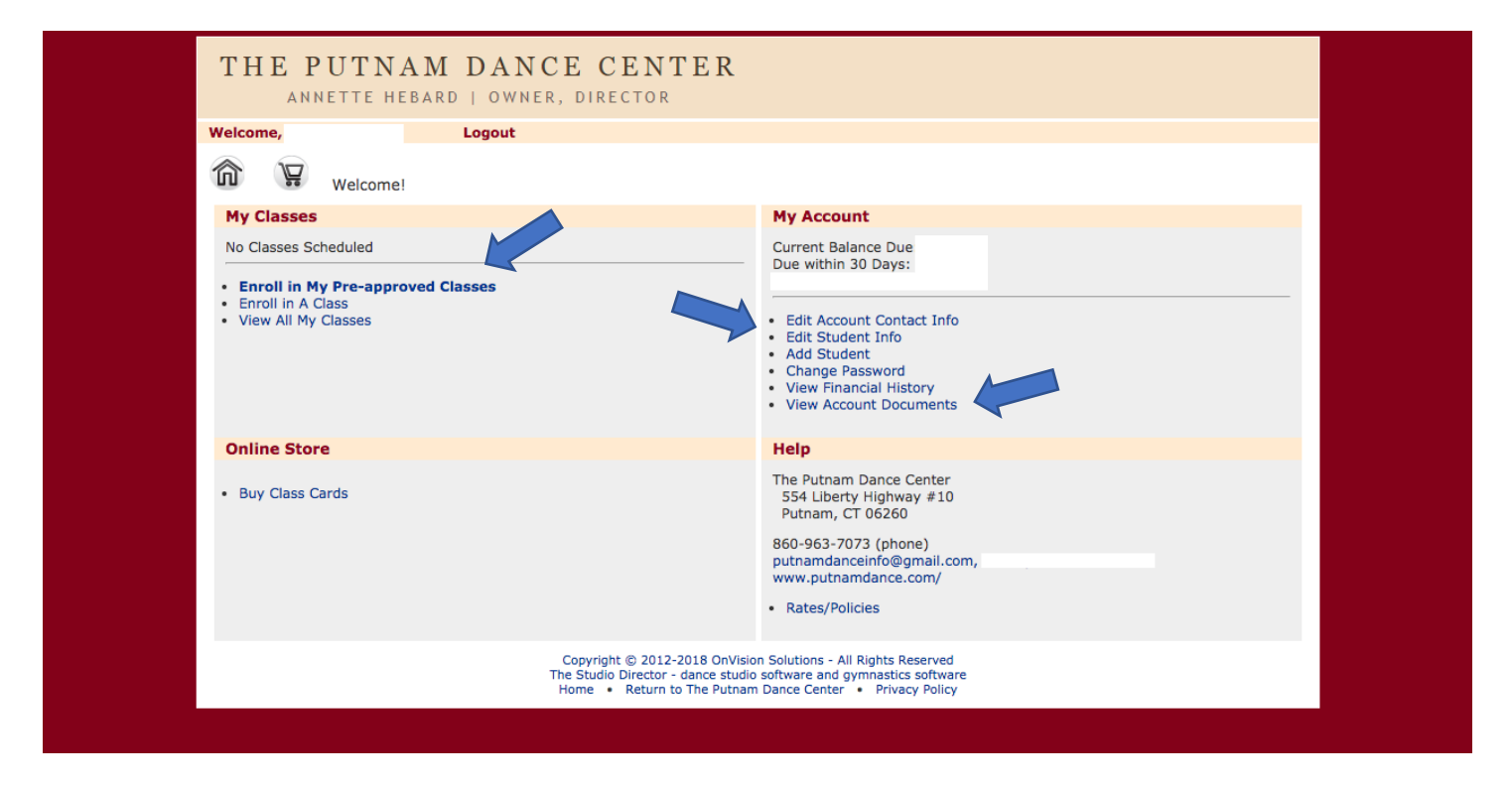

## <u>Step 5:</u>

You will find a list of all classes you are eligible to take. (You can organize the information by clicking on the headers.)

Check off the boxes of the classes you want to enroll in and click "next."

#### \*\*\*IMPORTANT\*\*\*

Once you delete a class from your pre-approved class list, you will not be able to get it back without contacting us. If you would like to enroll in a class you deleted, please contact us at the new studio email, and we will bring the class back to your list.

# A few notes:

- Classes:
  - o Pre-approved classes were chosen based on previous experience and previous class enrollment.
  - $\circ$  If you were given two of the same class, pick which one fits best with your schedule.
  - Class levels and titles may have been changed this year. This was to keep things cohesive on our end, and do not necessarily mean your dancer is being held back or skipping levels.
  - Please discuss with Annette and Kelsey *directly* if you have any questions or concerns with this.
- You do not have to take all classes that are provided for you.
- If a class is full, you will be "waitlisted." All classes are first come first served. We will contact you if this is the case.
- All Ballet Technique classes are non-recital classes.
- Teen Modern, Int. II Modern, Int. IV Modern, and Adv. Modern require a full ballet class.
- "Styles" is the new name for conditioning classes that were held on Saturday morning last year.
- Conditioning is a fitness based class.

## THE PUTNAM DANCE CENTER

ANNETTE HEBARD | OWNER, DIRECTOR

Logout

## Welcome!

#### **Pre-Approved Classes**

Welcome,

俞

| t<br>ne | Student Last<br>Name | Season                       | Class Name                                | Day                  | Start<br>Time   | Length    | Class<br>Type | Location    | Instructor           | Enroll |
|---------|----------------------|------------------------------|-------------------------------------------|----------------------|-----------------|-----------|---------------|-------------|----------------------|--------|
|         |                      | 2020 Beauty and the<br>Beast | Teen Tap - Mon 7:30p                      | Monday               | 7:30 PM         | 45<br>min | Тар           | Studio<br>A | Kelsey Rioux         |        |
|         |                      | 2020 Beauty and the<br>Beast | Intermediate Acro Dance - Tues<br>4:15p   | Tuesday              | 4:15 PM         | 1:15      | Acro          | Studio<br>B | Kelsey Rioux         |        |
|         |                      | 2020 Beauty and the<br>Beast | Intermediate Hip Hop - Tues<br>6:45p      | Tuesday              | 6:45 PM         | 1 hour    | Hip Hop       | Studio<br>A | Sabrina<br>Yachkouri |        |
|         |                      | 2020 Beauty and the<br>Beast | Intermediate II Jazz - Wed 4p             | Wednesday            | 4:00 PM         | 1:15      | Jazz          | Studio<br>B | Jenn Paquette        |        |
|         |                      | 2020 Beauty and the<br>Beast | Intermediate II Modern - Wed<br>5:15p     | Wednesday            | 5:15 PM         | 1 hour    | Modern        | Studio<br>A | Erin Canty           |        |
|         |                      | 2020 Beauty and the<br>Beast | Intermediate II Ballet - Wed<br>6:45p     | Wednesday            | 6:45 PM         | 1:30      | Ballet        | Studio<br>A | Kelsey Rioux         |        |
|         |                      | 2020 Beauty and the<br>Beast | Intermediate II Ballet Tech -<br>Thurs 5p | Thursday             | 5:00 PM         | 1:30      | Ballet        | Studio<br>B | Lisa Trottier        |        |
|         | Cancel               |                              |                                           |                      |                 |           |               |             |                      |        |
|         |                      |                              | Copyright © 2012-2018 OnVisi              | on Solutions - All F | lights Reserved | 1         |               |             |                      |        |

#### Step 6:

Review your classes, and click "Checkout." You MUST Click checkout to complete the process. No money will be asked to be collected at this time.

| Welcome,                        | Logout                                 |           |            |        |            |          |                   |
|---------------------------------|----------------------------------------|-----------|------------|--------|------------|----------|-------------------|
| Welcome!                        |                                        |           |            |        |            |          |                   |
| <b>Enrollment Confirmation</b>  |                                        |           |            |        |            |          |                   |
| You have enrolled in the follow | ng pre-approved classes:               |           |            |        |            |          |                   |
| Season                          | Class Name                             | Day       | Start Time | Length | Class Type | Location | Instructor        |
| 2020 Beauty and the Beast       | Intermediate Hip Hop - Tues 6:45p      | Tuesday   | 6:45 PM    | 1 hour | Hip Hop    | Studio A | Sabrina Yachkouri |
| 2020 Beauty and the Beast       | Intermediate II Ballet - Wed 6:45p     | Wednesday | 6:45 PM    | 1:30   | Ballet     | Studio A | Kelsey Rioux      |
| 2020 Beauty and the Beast       | Intermediate II Ballet Tech - Thurs 5p | Thursday  | 5:00 PM    | 1:30   | Ballet     | Studio B | Lisa Trottier     |
| 2020 Beauty and the Beast       | Intermediate II Jazz - Wed 4p          | Wednesday | 4:00 PM    | 1:15   | Jazz       | Studio B | Jenn Paquette     |
| 2020 Beauty and the Beast       | Intermediate II Modern - Wed 5:15p     | Wednesday | 5:15 PM    | 1 hour | Modern     | Studio A | Erin Canty        |
| IMPORTANT: enrollment           | is not complete until you CHECKO       | т         |            |        |            |          |                   |
| Checkout                        |                                        |           |            |        |            |          |                   |

#### <u>Step 7:</u>

- Click either of the "Next" buttons.
- Choose a payment plan
  - MONTHLY PAYMENTS PLEASE NOTE: Your May Monthly Payment is due when you hand in your enrollment form.
    September Monthly Payment is due by September 10<sup>th</sup>. Your last monthly payment will be April 10<sup>th</sup>.
- Read through this statement and click "Next."
  - Although you have been enrolled in the payment plan, your current balance does not yet reflect all the payments that are due now, nor does it reflect any discounts. We will adjust your balance due once we receive your Enrollment Form.
- Click: Pay at the studio or by mail. Then click "Next."
- Click: "Accept" to finish the process.

|                       | THE PUTNAM DANCE CENTER<br>ANNETTE HEBARD   OWNER, DIRECTOR                                                                                                    |                                                                        |                                                                                                    |                            |                |                           |             |  |  |  |  |
|-----------------------|----------------------------------------------------------------------------------------------------|------------------------------------------------------------------------|----------------------------------------------------------------------------------------------------|----------------------------|----------------|---------------------------|-------------|--|--|--|--|
|                       | Welcome,                                                                                                    | Logout                                                                 |                                                                                                    |                            |                |                           |             |  |  |  |  |
|                       | Welcomel                                                                                                    |                                                                        |                                                                                                    |                            |                |                           |             |  |  |  |  |
|                       | Step 1 of 4 - Review Cart                                                                                                    |                                                                        |                                                                                                    |                            |                |                           |             |  |  |  |  |
|                       | Please review the items in you                                                                                                    | r cart and press Next                                                  |                                                                                                    |                            |                |                           |             |  |  |  |  |
|                       | Class Enrollment(s) Pending:                                                                                                    |                                                                        |                                                                                                    |                            |                |                           |             |  |  |  |  |
|                       | First Name Last Name                                                                                                    | Season                                                                 | Class Name                                                                                                    | Day                        | Start Time     | Remove                    |             |  |  |  |  |
|                       |                                                                                                    | 2020 Beauty and the Beast                                              | Intermediate Hip Hop - Tues 6:45p                                                                                                    | Tuesday                    | 6:45 PM        |                           |             |  |  |  |  |
|                       |                                                                                                    | 2020 Beauty and the Beast                                              | Intermediate II Modern - Wed 5:15p                                                                                                    | Wednesday                  | 5:15 PM        |                           |             |  |  |  |  |
|                       |                                                                                                    | 2020 Beauty and the Beast                                              | Intermediate II Ballet - Wed 6:45p                                                                                                    | Wednesday                  | 6:45 PM        |                           |             |  |  |  |  |
|                       |                                                                                                    | 2020 Beauty and the Beast                                              | Intermediate II Ballet Tech - Thurs 5p                                                                                                    | Thursday                   | 5:00 PM        |                           |             |  |  |  |  |
|                       | Add More Classes                                                                                                    |                                                                        |                                                                                                    |                            |                | Refresh                   |             |  |  |  |  |
|                       | No pending class cards                                                                                                    |                                                                        |                                                                                                    |                            |                |                           |             |  |  |  |  |
|                       | Add More Class Cards                                                                                                    |                                                                        |                                                                                                    |                            |                |                           |             |  |  |  |  |
|                       | Balance Due: \$                                                                                                    | Details                                                                |                                                                                                    |                            |                |                           |             |  |  |  |  |
|                       | Nevt                                                                                                    | <u> </u>                                                               |                                                                                                    |                            |                |                           |             |  |  |  |  |
|                       | Next                                                                                                    | Copyright ©<br>The Studio Din<br>Home • R                              | 2012-2018 OnVision Solutions - All Rights Rese<br>ector - dance studio software and gymnastics sy<br>turn to The Putnam Darce Center • Privacy | erved<br>oftware<br>Policy |                |                           |             |  |  |  |  |
|                       |                                                                                                    | Home - K                                                               | tain to the radian ballee center                                                                                                    | roncy                      |                |                           |             |  |  |  |  |
| TH                    | E PUTNAM DA                                                                                                    | NCE CENTE                                                              | R                                                                                                    |                            |                |                           |             |  |  |  |  |
| Welcome               |                                                                                                    | t                                                                      |                                                                                                    |                            |                |                           | _           |  |  |  |  |
| â                     | Welcome!                                                                                                    |                                                                        |                                                                                                    |                            |                |                           |             |  |  |  |  |
| Step 2                | of 4 - Payment Plans                                                                                                    |                                                                        |                                                                                                    |                            |                |                           |             |  |  |  |  |
| Please o              | hoose a payment plan:                                                                                                    |                                                                        |                                                                                                    |                            |                |                           |             |  |  |  |  |
| O Mor<br>Quai<br>Year | thly<br>terly payment plan - 5% disco<br>ly payment plan - 10% discour                                                                                                    | unt (Get 5% off your tuition if y<br>nt (Get 10% off your tuition if y | you pay each quarter in advance. Payment<br>ou pay for the year by Sep 1.)                                                                     | ts would need to           | be paid by Se  | p 10, Nov 10, Jan 10, and | d Mar 10. ) |  |  |  |  |
| Next                  |                                                                                                    |                                                                        |                                                                                                    |                            |                |                           |             |  |  |  |  |
| HEAL                  |                                                                                                    | Copyright ©                                                            | 2012-2018 OnVision Solutions - All Rights Rese                                                                                                 | erved                      |                |                           |             |  |  |  |  |
|                       |                                                                                                    | The Studio Dire<br>Home • Re                                           | ector - dance studio software and gymnastics so<br>eturn to The Putnam Dance Center • Privacy                                                  | oftware<br>Policy          |                |                           |             |  |  |  |  |
|                       |                                                                                                    |                                                                        |                                                                                                    |                            |                |                           |             |  |  |  |  |
|                       | THE PUTNA                                                                                                    | M DANCE CE                                                             | NTER                                                                                                    |                            |                |                           |             |  |  |  |  |
|                       | ANNETTE HEB                                                                                                    | ARD   OWNER, DIRECT                                                    | FOR                                                                                                    |                            |                |                           |             |  |  |  |  |
|                       | Welcome,                                                                                                    | Logout                                                                 |                                                                                                    |                            |                |                           |             |  |  |  |  |
|                       | Welcome!                                                                                                    |                                                                        |                                                                                                    |                            |                |                           |             |  |  |  |  |
|                       | Step 2 of 4 - Payment Plans                                                                                                    |                                                                        |                                                                                                    |                            |                |                           |             |  |  |  |  |
|                       | Although you have been enrol<br>discounts. We will adjust your                                                                                                    | led in the payment plan, your c<br>balance due later.                  | urrent balance does not yet reflect all the                                                                                                    | payments that a            | re due now, no | or does it reflect any    |             |  |  |  |  |
|                       | Next                                                                                                    |                                                                        |                                                                                                    |                            |                |                           |             |  |  |  |  |
|                       | Copyright © 2012-2018 OnVision Solutions - All Rights Reserved<br>The Studio Director - dance studio software and gymnastics software<br>Home - Betwing The Putham Dance Center - Diverse Puthar |                                                                        |                                                                                                    |                            |                |                           |             |  |  |  |  |
|                       | Home • Return to The Putnam Dance Center • Privacy Policy                                                                                                    |                                                                        |                                                                                                    |                            |                |                           |             |  |  |  |  |
|                       | THE PUTNA                                                                                                    | M DANCE CE                                                             | NTER                                                                                                    |                            |                |                           |             |  |  |  |  |
|                       | ANNETTE HEBA                                                                                                    | ARD   OWNER, DIRECT                                                    | TOR                                                                                                    |                            |                |                           |             |  |  |  |  |
|                       | Welcome,                                                                                                    | Logout                                                                 |                                                                                                    |                            |                |                           |             |  |  |  |  |
|                       |                                                                                                    |                                                                        |                                                                                                    |                            |                |                           |             |  |  |  |  |
|                       | Step 3 of 4 - Payment In                                                                                                    | formation                                                              |                                                                                                    |                            |                |                           |             |  |  |  |  |
|                       |                                                                                                    |                                                                        |                                                                                                    |                            |                |                           |             |  |  |  |  |
|                       | Pay at the Studio or by Ma                                                                                                    | II                                                                     |                                                                                                    |                            |                |                           |             |  |  |  |  |

Copyright © 2012-2018 OnVision Solutions - All Rights Reserved The Studio Director - dance studio software and gymnastics software Home • Return to The Putnam Dance Center • Privacy Policy

Next

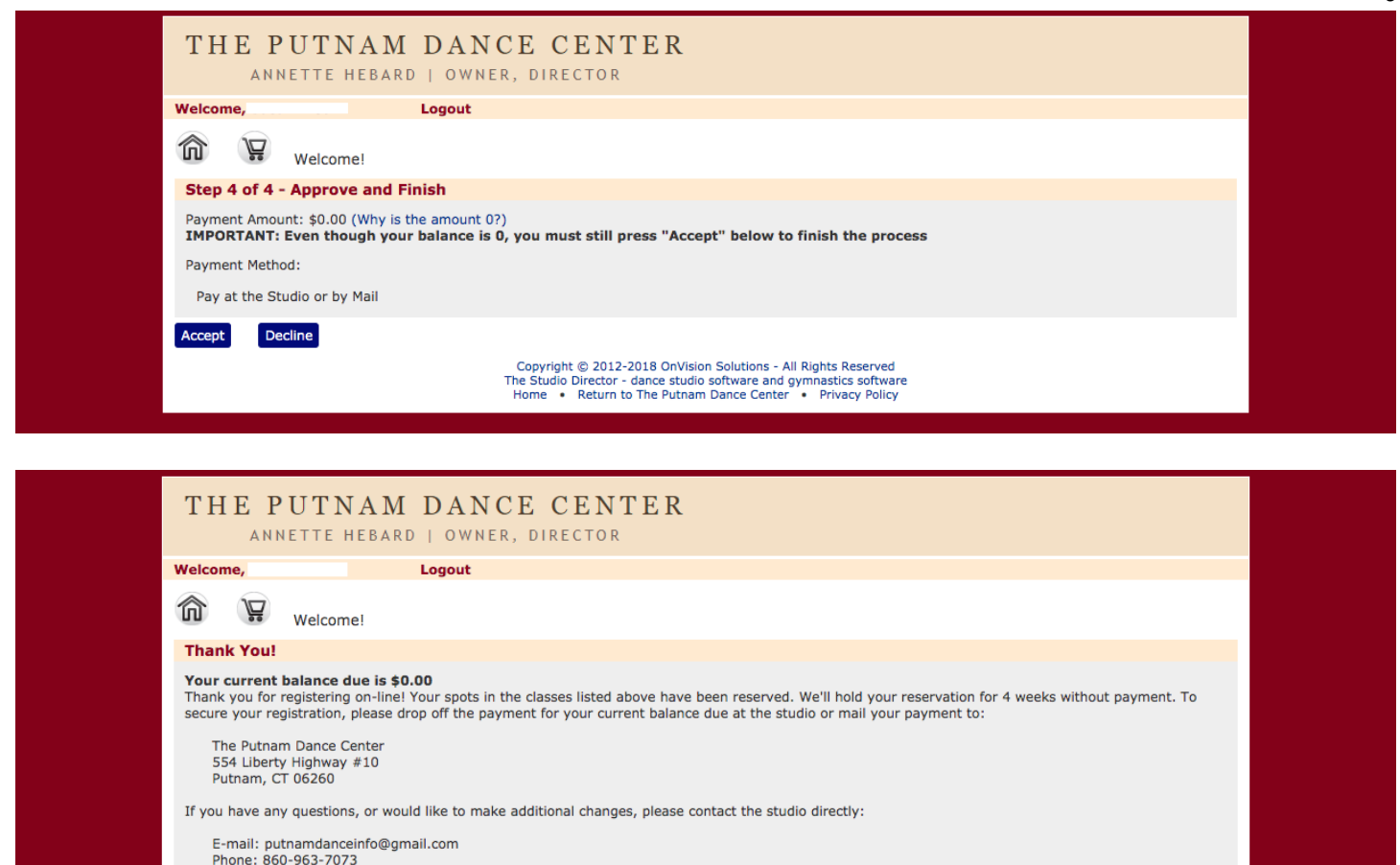

## Copyright © 2012-2018 OnVision Solutions - All Rights Reserved The Studio Director - dance studio software and gymnastics software Home • Return to The Putnam Dance Center • Privacy Policy

## YOU MUST PAY YOUR REGISTRATION FEE AND FIRST PAYMENT TO THE STUDIO WITHIN 4 WEEKS OF ENROLLING ONLINE

#### Your spot will be saved for 4 WEEKS ONLY.

Go to This Account

Logout

After this time period, you will be removed from the classes and you will have to be re-approved for these classes before you can enroll again.

#### Step 8: PAYMENT AND REGISTRATION FORM

The studio must receive your registration form, payment for your registration fee, AND your first tuition payment within 4 weeks to save your spot in the class.

You may do this in 3 ways:

- 1. Come to the studio to fill out registration form
- 2. Mail us your registration form
- 3. Email us your registration form

Payment can be made by: Cash, Credit Card, Money Order, or Check

#### Step 9: REVIEW

Please review all forms before classes begin in September as we have made some adjustments to our studio policies, dress code, and tuition.